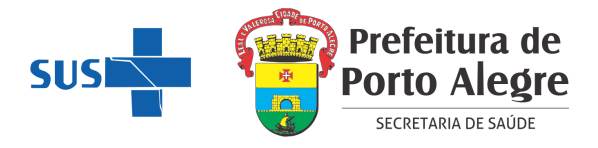

# FECHAMENTO MENSAL E ENVIO DO BOLETIM DAS SALAS DE VACINAÇÃO

Atualização: 28/08/2023

Atualização: 27/06/2024

Considerando as mudanças ocorridas no Sistema de Informações do Programa Nacional de Imunizações, a Equipe de Imunizações vem por meio deste documento orientar quanto às movimentações mensais de estoque nos serviços de saúde hospitalares/CRIE:

- a contagem do estoque deverá ser realizada **por lote de imunobiológico**, atentando para as validades dos mesmos;

- deverá ser incluída na movimentação também todos os **DILUENTES (monodose e multidose)** por lote. Os diluentes que deverão constar na movimentação são os que estão descritos nas primeiras linhas da nota de fornecimento, por exemplo, o da febre amarela, da tríplice viral, da BCG da S. Índia);

- a movimentação mensal deverá ser realizada no último dia útil de cada mês.

### Movimentação no SI-PNI

A movimentação no Novo SI-PNI poderá ser realizada pelos perfis OPERADOR ESTABELECIMENTO DE SAÚDE e GESTOR ESTABELECIMENTO DE SAÚDE. Nesse momento, deverá ser feita somente a movimentação **dos imunobiológicos multidoses.** 

Para a realização dessa movimentação siga os seguintes passos:

## 1 – A contagem **de TODOS os imunobiológicos deve ser feita por lote incluindo as doses existentes nos frascos abertos**;

2 - Identificar os lotes que deverão ser movimentados: imunobiológicos multidoses.

3 - TODOS os diluentes deverão ser contados e realizada a movimentação de cada lote, tanto de multidoses quanto monodoses. Deverão ser debitados com motivo da saída "Outros motivos", registrando na observação: "diluentes utilizados".

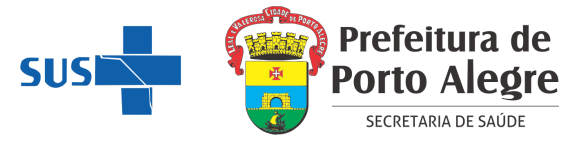

#### Lotes de Imunobiológicos Multidoses

1 – A movimentação será realizada considerando o número de doses existentes no fechamento do mês anterior, o número de doses administradas no mês atual e o número de doses em estoque no momento.

2 - Para verificar o número de doses aplicadas durante o mês, deverá ser retirado o relatório de vacinados no SI-PNI.

#### **RELATÓRIO DE DOSES APLICADAS NO SI-PNI**

1 - Poderá ser realizado pelos perfis OPERADOR ESTABELECIMENTO DE SAÚDE e GESTOR ESTABELECIMENTO DE SAÚDE, clicando no menu lateral esquerdo em SIPNI GESTÃO > DOSES APLICADAS.

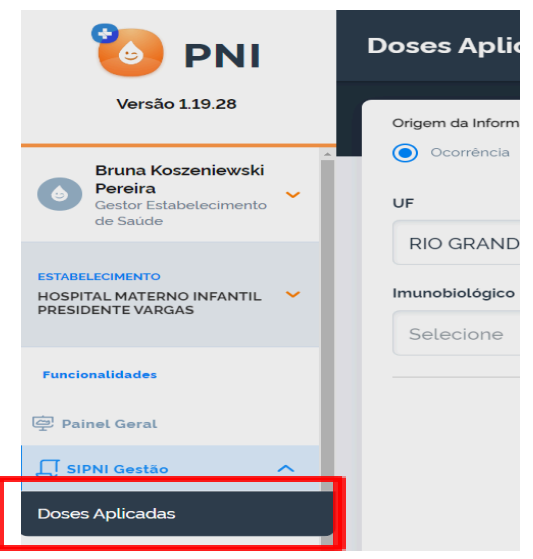

2 – Selecionar o imunobiológico e a data de início e término do mês que está sendo realizada a movimentação e clicar em PESQUISAR:

| Origem da Informação*    |               |                            | ¢) | Busca avançada |
|--------------------------|---------------|----------------------------|----|----------------|
| UF                       | Município     | CNES Estabelecimento       |    | -              |
| RIO GRANDE DO SUL        | PORTO ALEGRE  | 2237822                    |    |                |
| Imunobiológico           | Dose          | Data de início Data de fim |    |                |
| Vacina polio injetável X | Selecione 🗸 🗸 | 01/07/2023                 |    | 🔎 Pesquisar    |
|                          | J             |                            |    |                |

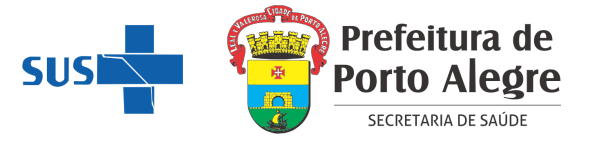

3 – Serão mostrados todos os registros realizados no período pesquisado. Após isso, deve-se fazer o download em EXCEL destes dados clicando em 👔

| Origem da Informação*    |                        |            |                      |                     | 🕜 🔅 Busca avançada    |
|--------------------------|------------------------|------------|----------------------|---------------------|-----------------------|
| UF                       | Município              |            | CNES Estabelecimento |                     | 1                     |
| RIO GRANDE DO SUL        | O SUL PORTO ALEGRE     |            | 2237822              |                     | •                     |
| Imunobiológico           | Dose                   | Data de ir | nício                | Data de fim         |                       |
| Vacina polio injetável X | Selecione              | ✓ 01/06    | 6/2023               | 30/06/2023          | Desquisar             |
|                          |                        |            |                      |                     |                       |
| Nome, CPF e CNS 👻        | Imunobiológico 👻       | Dose 👻     | Fabricante 🝷         | Data de Aplicação 🔹 | Sistema de Orige<br>m |
|                          | Vacina polio injetável | 2ª Dose    |                      | 06/06/2023          | 16341 - Novo PNI      |
|                          | Vacina polio injetável | 2ª Dose    |                      | 23/06/2023          | 16341 - Novo PNI      |
|                          |                        |            |                      |                     |                       |

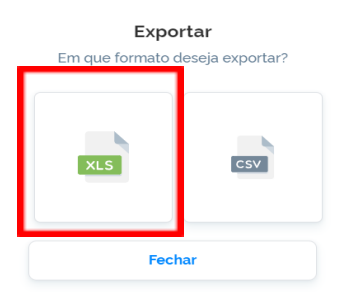

4 – No arquivo gerado será possível visualizar o número de doses aplicadas:

| Relatório de doses aplicadas |                      |                      |             |                 |                      |           |          |                    |         |                |         |
|------------------------------|----------------------|----------------------|-------------|-----------------|----------------------|-----------|----------|--------------------|---------|----------------|---------|
| País de Residência do        | Unidade da Federação | Município do Cidadão | CPF         | CNS             | Nome do cidadão      | Sexo      | Raça/Cor | Grupo de Atendimen | Lote    | Imunobiológico | Dose Fa |
| BRASIL                       | RS                   | PORTO ALEGRE         |             |                 |                      | Feminino  | BRANCA   |                    | V3G211V | VIP            | 2ª Dose |
| BRASIL                       | RS                   | PORTO ALEGRE         |             |                 | n                    | Masculino | BRANCA   |                    | V3G921V | VIP            | 2ª Dose |
| BRASIL                       | RS                   | PORTO ALEGRE         |             |                 | N                    | Masculino | BRANCA   |                    | V3G921V | VIP            | 1ª Dose |
| BRASIL                       | RS                   | PORTO ALEGRE         |             |                 | N                    | Masculino | BRANCA   |                    | V3G921V | VIP            | 2ª Dose |
| BRASIL                       | RS                   | PORTO ALEGRE         |             |                 | L                    | Masculino | BRANCA   |                    | V3G921V | VIP            | 1ª Dose |
| BRASIL                       | RS                   | PORTO ALEGRE         |             |                 | 8                    | Masculino | BRANCA   |                    | V3G921V | VIP            | 3ª Dose |
| BRASIL                       | RS                   | PORTO ALEGRE         |             |                 |                      | Feminino  | BRANCA   |                    | V3G921V | VIP            | 2ª Dose |
| BRASIL                       | RS                   | PORTO ALEGRE         |             |                 |                      | Masculino | BRANCA   |                    | V3G921V | VIP            | 1ª Dose |
| BRASIL                       | RS                   | PORTO ALEGRE         |             |                 | )                    | Masculino | BRANCA   |                    | V3G211V | VIP            | 2ª Dose |
| BRASIL                       | RS                   | PORTO ALEGRE         |             |                 | E                    | Masculino | BRANCA   |                    | V3G211V | VIP            | 3≇ Dose |
| BRASIL                       | RS                   | PORTO ALEGRE         |             |                 | E                    | Feminino  | BRANCA   |                    | V3G211V | VIP            | 3ª Dose |
| BRASIL                       | RS                   | PORTO ALEGRE         |             |                 | م                    | Masculino | BRANCA   |                    | V3G211V | VIP            | 1ª Dose |
| BRASIL                       | RS                   | PORTO ALEGRE         |             |                 | 1                    | Masculino | BRANCA   |                    | V3G921V | VIP            | 1ª Dose |
| BRASIL                       | RS                   | PORTO ALEGRE         |             |                 |                      | Masculino | PRETA    |                    | V3G211V | VIP            | 2ª Dose |
| BRASIL                       | RS                   | PORTO ALEGRE         |             |                 | 3                    | Masculino | BRANCA   |                    | V3G921V | VIP            | 1ª Dose |
| BRASIL                       | RS                   | PORTO ALEGRE         |             |                 | م                    | Feminino  | BRANCA   |                    | V3G921V | VIP            | 2ª Dose |
| BRASIL                       | RS                   | PORTO ALEGRE         |             |                 | 3                    | Feminino  | BRANCA   |                    | V3G211V | VIP            | 3ª Dose |
| BRASIL                       | RS                   | PORTO ALEGRE         | 0/0/1040000 | 102001070010000 | parte circolo vicila | Masculino | BRANCA   |                    | V3G921V | VIP            | 2ª Dose |
|                              |                      |                      |             |                 |                      |           |          |                    |         |                |         |

**Observação:** devido à instabilidade no sistema de informação ainda não é possível visualizar o débito no saldo das doses administradas, por esse motivo faz-se necessário a utilização do relatório de doses aplicadas.

2851X005F

56139

31/08/2023

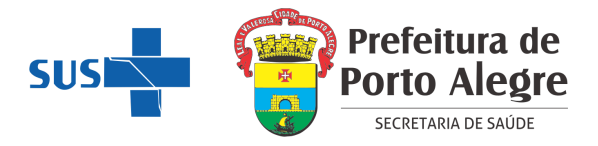

+ Adicionar Lote

Acões

0

1

Saldo total

#### Como realizar a movimentação e os ajustes necessários:

A movimentação dos lotes de imunobiológicos multidoses deve ser realizada no Novo SI-PNI conforme as orientações no exemplo abaixo:

"No início do mês o estoque de Hepatite B do lote X era de 20 doses. Segundo o relatório mensal, foram administradas 7 doses desse lote, restando assim em estoque 13 doses. Contudo, na contagem do final do mês verificou-se que havia somente 10 doses no estoque, sendo necessária a movimentação de saída por perda técnica do que não foi administrado (3 doses perdidas por vencimento após abertura do frasco)."

1. Após realizar a contagem do estoque, acessar o Novo SI-PNI clicando em "Movimentação de Imunobiológicos" e pesquisar o lote que necessita realizar a movimentação.

|    |           |                |                 | Faça uma busca       | Q                  |                       |
|----|-----------|----------------|-----------------|----------------------|--------------------|-----------------------|
| 2. | Após      | localiza       | ar o lote, clic | ar em 💿 e a          | após em 🕞.         |                       |
| 28 | 51X005E   | Q              |                 |                      |                    |                       |
| N° | do lote 👻 | ID do l<br>ote | Data validade 🔹 | Totais de entradas 🔹 | Totais de saídas 🔹 | Totais de aplicadas 🔻 |

7

\*Saldo Total: Totais de Entradas - Totais de Saídas - Totais de Aplicadas Quantidade por Página Páginas Quantidade N° do lote 🔻 Validade 🔹 Imunobiológico 🝷 Saldo\* • Ações recebida 2851X005E ۲ 31/08/2023 7 Vacina penta (DTP/HepB/Hib) 7  $\rightarrow$ C \*Saldo: Quantidade recebida - Retiradas Quantidade por Página Páginas 5 ~

0

0

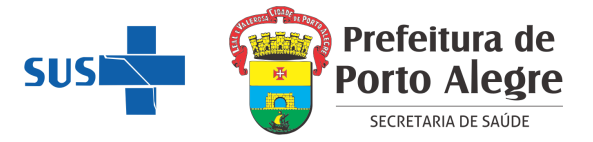

3. Informar a UNIDADE DE MEDIDA como **dose**, a quantidade de doses a dar retirada para correção do estoque, a data da saída e o **MOTIVO DA SAÍDA por perda técnica**, e clicar em RETIRAR DO LOTE.

| ← Saída do lote                        |      |                      |                |
|----------------------------------------|------|----------------------|----------------|
| Imunobiológico                         |      |                      |                |
| Vacina penta (DTP/HepB/Hib)            |      |                      |                |
| Jados da Saída                         |      |                      |                |
| nforme abaixo os dados da saida do lot | e.   |                      |                |
| Unidade de medida'                     |      | Quantidade da saída* |                |
| Dose                                   | ×    | 5,00                 |                |
| ata da saida'                          |      | Motivo da saída⁺     |                |
| 27/07/2023                             | Hoje | Perda técnica        | ×              |
| Dbservação                             |      |                      |                |
|                                        |      |                      |                |
|                                        |      |                      |                |
|                                        |      |                      |                |
|                                        |      |                      |                |
| LILL                                   |      | Cancelar             | otirar do loto |

4. O estoque será atualizado. Realizar o procedimento com todos os lotes de imunobiológicos multidoses utilizados durante o mês.

| N° do lote Y Valida | dade 👻  | Quantidade _<br>recebida | Imunobiológico 👻            | Saldo <sup>*</sup> 👻 | Ações |
|---------------------|---------|--------------------------|-----------------------------|----------------------|-------|
| 2851X005E 🔊 31/08   | 08/2023 | 7                        | Vacina penta (DTP/HepB/Hib) | 2                    |       |

\*Saldo: Quantidade recebida - Retiradas

ATENÇÃO: quando houver falha no equipamento, validade vencida por fabricação, transferências ou quebras de frascos, TODOS OS LOTES (MONODOSES e MULTIDOSES) deverão ser movimentados selecionando no campo MOTIVO DA SAÍDA a opção correta.